## Web 端如何在备件管理添加设备(文档)

用户登录 Web 端互海通后,点击"备件管理",在备件管理界面点击"设备管理",再点击 "新增",选择设备名称,填写设备在船名称以及设备型号,根据需要填写设备型号英文、品 牌系列、品牌系列英文等信息及选择适用船舶后,点击"提交"。

若设备新增时没有选择适用船舶,可在备件管理界面点击"适用船舶",填写设备在船名 称,以及选择适用船舶后,点击"保存"即可。当选择适用船舶时,根据需要勾选所有船舶或 部分船舶。

| <b>(</b> ) 互海科技                      | ΘC   | ۲.                         |                                             |                                                                                                    | I          | 作台 (540) 船舶3                                                                     | 腔 发现 🚰                                                                        | 16 <b>1</b> ) |                        |                                                                                 |                                                                                                    | 1988-888 • 🗘 ): 🔿 🌏 🕸                          |  |  |
|--------------------------------------|------|----------------------------|---------------------------------------------|----------------------------------------------------------------------------------------------------|------------|----------------------------------------------------------------------------------|-------------------------------------------------------------------------------|---------------|------------------------|---------------------------------------------------------------------------------|----------------------------------------------------------------------------------------------------|------------------------------------------------|--|--|
| i internet                           | > 备件 | 管理 物料                      | 管理 油料管理 海路制                                 | 『理 体检清单 职位证书配                                                                                                  | 置 船舶证书配置   | 公司联系方式配置                                                                         | 船员分组                                                                          |               |                        |                                                                                 |                                                                                                    |                                                |  |  |
|                                      | >    | 111394F - FF)              | N THE SETTION                               | →2、点击"设备管理"                                                                                                    |            |                                                                                  |                                                                               | ■ 列表视         | <b>≣ ∨</b> (##\$\$     |                                                                                 | ##X#7 ## ##                                                                                                    |                                                |  |  |
| LD 体系管理                              | > #  | 12.99                      | 在始名称                                        | 设备/7向                                                                                                    | 设新型号       | 已法押 35                                                                           | <b>硕 -</b>                                                                    | 部件编号          | 部件名称                   | 有效 +                                                                            | 来源                                                                                                    | 操作                                             |  |  |
| 审 海豹難理                               | 2    | 15                         |                                             | The spectrum of                                                                                                | (includes  | -                                                                                |                                                                               |               | 10.000                 | 有效                                                                              | 白建                                                                                                    | 重要备件列表:编辑:停用                                   |  |  |
| ▲ 船舶事件                               | 2    | 泵                          |                                             |                                                                                                    |            | 1.000                                                                            | -                                                                             |               |                        | 有效                                                                              | 白建                                                                                                    | 重要备件列表:编辑:停用                                   |  |  |
| 2013录                                | 3    | 页                          |                                             | 1.8 (F)                                                                                                    | arises.    | 1000                                                                             |                                                                               | 1000          | 100003-0100            | 有效                                                                              | 标准库                                                                                                    | 查看备件列表(停用                                      |  |  |
| 山 电子签章                               | 4    | 现(在)                       | 3名)                                         | August 1                                                                                                    | 100506     | 1000                                                                             |                                                                               |               | 1411                   | 有效                                                                              | 自建                                                                                                    | 直着备件列表:编辑: <del>伊</del> 用                      |  |  |
| © \$9992                             | 5    | 源(在)                       | 2名)                                         | 1.000                                                                                                    | 1.0000     | 1040                                                                             |                                                                               |               | 1811                   | 有效                                                                              | 白建                                                                                                    | 查看备件列表:编辑:停用                                   |  |  |
| 用一般理                                 | 6    | 汞(在8                       | 82)                                         | Algorithm (Contraction)                                                                                        | 1 artisten | 100                                                                              |                                                                               | 10000         | 100.001000             | 有效                                                                              | 自建                                                                                                    | 查看备件列表   编辑   <del>傳用</del>                    |  |  |
| 选择建义                                 | 7    | 彩曲机                        |                                             |                                                                                                    | 1000 C     | 1.000                                                                            |                                                                               | 10000         | calcula i              | 有效                                                                              | 标准库                                                                                                    | <b>查看</b> 备件列表   停用                            |  |  |
| 基础数据                                 | ~ 8  | 柴油机                        |                                             | And a second second second                                                                                     | anneal of  | 1004                                                                             |                                                                               | 1000          | 0.000                  | 有效                                                                              | 标曲库                                                                                                    | 查看备件列表(停用                                      |  |  |
| 84983                                | 9    | 集油机                        |                                             | The second second second second second second second second second second second second second second second s | 100000.01  | 1.000                                                                            |                                                                               | -             | 10010-0.01000011       | - 10                                                                            | 棕油库                                                                                                    | 直着备件列表(停用                                      |  |  |
| 1014曾建                               | 10   | 彩曲机                        |                                             | (Apple and a state of the                                                                                      | 10000-01   | 1000                                                                             |                                                                               | 10000         | SHOW NOT THE REPORT OF | 有效                                                                              | 标曲库                                                                                                    | ·查看备件列表   停用                                   |  |  |
| 海里曾进                                 | 1,   | 点击"备                       | 件管理"                                        |                                                                                                    |            |                                                                                  |                                                                               |               |                        |                                                                                 |                                                                                                    |                                                |  |  |
| 体检调单                                 |      |                            |                                             |                                                                                                    |            |                                                                                  |                                                                               |               |                        |                                                                                 |                                                                                                    |                                                |  |  |
| 职位征书配置                               |      |                            |                                             |                                                                                                    |            |                                                                                  |                                                                               |               |                        |                                                                                 |                                                                                                    |                                                |  |  |
| 総合正书記書                               |      |                            |                                             |                                                                                                    |            |                                                                                  |                                                                               |               |                        |                                                                                 |                                                                                                    |                                                |  |  |
| 公司联系方式                               |      |                            |                                             |                                                                                                    |            |                                                                                  |                                                                               |               |                        |                                                                                 |                                                                                                    |                                                |  |  |
| 60007018<br>6018/6/19                |      |                            |                                             |                                                                                                    |            |                                                                                  |                                                                               |               | 780 条                  | 10歲/魚 👻                                                                         |                                                                                                    | 2 3 78 > 概至 1                                  |  |  |
| <b>り 互海科技</b><br>品 电子磁率              | i (  | © Q I作台<br><sup>&gt;</sup> |                                             |                                                                                                    |            | <b>(13156)</b> AGA                                                               | 1159) AN ST                                                                   |               |                        |                                                                                 | 設备 🔇<br>设备名称英文                                                                                                    |                                                |  |  |
| ② 系统设置                               |      |                            |                                             |                                                                                                    |            |                                                                                  | 请选择                                                                           |               | ~                      |                                                                                 |                                                                                                    |                                                |  |  |
| 角色权限                                 |      | 新增                         |                                             | 5、 <b>凤</b> 田 新增                                                                                               |            | ~                                                                                | 设备在船名称。                                                                       |               |                        |                                                                                 |                                                                                                    |                                                |  |  |
| 田中管理                                 |      | #                          |                                             |                                                                                                    |            | 设备厂商                                                                             | 请填写                                                                           |               |                        |                                                                                 |                                                                                                    |                                                |  |  |
| 2027032319                           |      |                            |                                             |                                                                                                    |            |                                                                                  |                                                                               |               | 设备型号。                  |                                                                                 |                                                                                                    |                                                |  |  |
| MALX                                 |      |                            | -                                           |                                                                                                    |            |                                                                                  | 设备型号                                                                          |               |                        | 反图主 5天                                                                          | EX.                                                                                                    |                                                |  |  |
| ALCONOM:                             |      | 3                          | 汞                                           | 6135Ca                                                                                                    |            | 南通江华                                                                             | 设备型号。<br>请填写                                                                  |               |                        | 请填写                                                                             | 5X                                                                                                    |                                                |  |  |
|                                      |      | 3                          | <sup>決</sup><br>泵 (导入测试)                    | 6135Ca<br>6135Ca                                                                                               |            | 南通江华                                                                             | 设备型号。<br>请填写<br>品牌系列                                                          |               |                        | 词填写<br>品牌系列英                                                                    | £χ<br>Ξ文                                                                                                    |                                                |  |  |
| 备件管理                                 |      | 3                          | 茶<br>泵 (导入测试)                               | 6135Ca<br>6135Ca                                                                                               |            | 南通江华<br>南通江华                                                                     | 设备型号。<br>请填写<br>品牌系列<br>请填写                                                   |               |                        | 读 曲 至 5 关<br>请 填 写<br>品牌系列英<br>请 填 写                                            | έ¢.                                                                                                    |                                                |  |  |
| 各件範囲<br>物料管理                         |      | 3 4 5                      | 来<br>泵 (导入测试)<br>泵(在船名)                     | 6135Ca<br>6135Ca<br>1.5CWX-2A                                                                                  |            | 南通江华<br>南通江华<br>上海振华                                                             | 设备型号。<br>请填写<br>品牌系列<br>请填写<br>设备厂商                                           |               |                        | 成 由 至 5 关<br>请 填 写<br>品牌系列英<br>请 填 写<br>设备厂 商英                                  | DX<br>DX<br>DX                                                                                                    |                                                |  |  |
| 物件就研<br>物件整理<br>油件整理                 |      | 3<br>4<br>5<br>6           | 来<br>泵(导入测试)<br>泵(在船名)<br>泵(在船名)            | 6135Ca<br>6135Ca<br>1.5CWX-2A<br>1.5CWX-2A                                                                     |            | 南通江华<br>南通江华<br>上海振华<br>上海振华                                                     | <b>设备型号</b> *<br>请填写<br>品牌系列<br>请填写<br><b>设备厂商</b><br>请填写                     |               |                        | 读 前 单 马 关<br>请 填 写<br>请 填 写<br>设备厂 确美<br>请 填 写                                  | DX<br>DX                                                                                                    |                                                |  |  |
| 新井設理<br>約井設理<br>油料管理<br>海運管理         |      | 3<br>4<br>5<br>6<br>7      | 来<br>泵 (导入測试)<br>泵(在船名)<br>泵(在船名)<br>泵(在船名) | 6135Ca<br>6135Ca<br>1.5CWX-2A<br>1.5CWX-2A<br>1.5CWX-2A                                                        |            | <ul> <li>南通江华</li> <li>南通江华</li> <li>上海振华</li> <li>上海振华</li> <li>上海振华</li> </ul> | <b>设备型号</b> 。<br>请項号<br>品牌系列<br>请項号<br>设备厂商<br>请项号                            |               |                        | 设备至5%<br>请填写<br>品牌系列英<br>请填写<br>设备厂商英<br>请填写<br>4、选择                            | 文文                                                                                                    | 称,填写设备在船名称以及设<br>19月1日名和吕英文 - 日時               |  |  |
| 各件管理<br>物料管理<br>海科管理<br>海型管理<br>朱拉涛单 |      | 3<br>4<br>5<br>6<br>7      | 末<br>泵(号入測试)<br>泵(在船名)<br>泵(在船名)<br>泵(在船名)  | 6135Ca<br>6135Ca<br>1.5CWX-2A<br>1.5CWX-2A<br>1.5CWX-2A                                                        | 1075       | 南通江半 南通江半 上海振半 上海振半 上海振半                                                         | <b>设备型号。</b><br>请項写<br>品牌系列<br>请填写<br><b>设备厂商</b><br>请填写<br><b>排序号</b><br>请填写 |               |                        | ()<br>()<br>()<br>()<br>()<br>()<br>()<br>()<br>()<br>()<br>()<br>()<br>()<br>( | <ul> <li>文</li> <li>文</li> <li>文</li> <li>译 设备名</li> <li>水</li> <li>水</li> <li>×</li> <li>×<!--</td--><td>称,填写设备在船名称以及设<br/>要填写设备型号英文、品牌表<br/>主文等信息及选择适用船舶</td></li></ul> | 称,填写设备在船名称以及设<br>要填写设备型号英文、品牌表<br>主文等信息及选择适用船舶 |  |  |

请填写

适用船舶 🗌 全部 🚮 📆

9

10

公司联系方式

请填写

5、点击"提交" 🔶

提交 取消

| <b>小</b> 互海科技                                                                                                    | ۲ | Q         |                                                                                                    |                                | 工作台 (540)                                                                                                    | 船舶监控 发现 🙆 🛙                       | 6                                                                                                    |                              |         |       | 111884 • 🧔 😥 💿   | <b>8</b> 😂 |
|----------------------------------------------------------------------------------------------------|---|-----------|----------------------------------------------------------------------------------------------------|--------------------------------|----------------------------------------------------------------------------------------------------|-----------------------------------|----------------------------------------------------------------------------------------------------|------------------------------|---------|-------|------------------|------------|
|                                                                                                    | 8 | 許管理       | 物料管理 油料管理 海豚                                                                                                    | 管理 体检清单 职位证书配                  | 曹 船舶证书配置 公司联系;                                                                                                    | 方式配置 船员分组                         |                                                                                                    |                              |         |       |                  |            |
| Ø #04080 m →                                                                                                    |   | 801992244 | 导入 导出 透明解的                                                                                                    | → 6、点击"道用」<br>通用船舶复制 设备管理      | 附给州日"                                                                                                    |                                   |                                                                                                    | ■ 列表初国                       | ▼ 条件名称  |       | 授汞关键学            | 100 M      |
| 10 体质管理 >                                                                                                    |   | :         | 129771024                                                                                                    | 128/7/R                        | 2235                                                                                                    | 已选择 39项 +                         | 部件编号                                                                                                    | \$943.8t                     | 有效▼     | 来源    | 操作               |            |
| (時) 時所管理 >                                                                                                    | 1 |           | 页                                                                                                    | -1.000 (100-00 <sup>-1</sup> ) | 10.00                                                                                                    | -0.00                             |                                                                                                    | Number of Contemporate State | 石奴      | 白津    | 查看备件列表:编辑:停用     |            |
| ▲ 的影响                                                                                                    | 2 | 2         | 预                                                                                                    | 100010                         | 1105                                                                                                    | 100 C 100                         |                                                                                                    | 1.0.0                        | 有效      | 白建    | 查看备件列表   编辑   停用 |            |
| ● 通讯录 >                                                                                                    | 3 | 3         | 聚                                                                                                    | 1041.0                         | 1-101a                                                                                                    | 1.0-1.0.04                        | Printer                                                                                                    | 10000                        | 有效      | 标准库   | 查看备件列表 停用        |            |
| - 电子弦章 >                                                                                                    | 4 | 1         | 泵(在船名)                                                                                                    | 1945                           | Tables.                                                                                                    | A100.000                          |                                                                                                    | 100                          | 有效      | 白建    | 查看备件列表)编辑(停用     |            |
| © ##### <b>#</b> ~                                                                                                    | 5 | 5         | 泵(在船名)                                                                                                    | 1000                           | 100000                                                                                                    | 10000                             |                                                                                                    | 100                          | 有效      | 白建    | 查看备件列表:编辑:停用     |            |
| 96008<br>800970                                                                                                    | 6 | 5         | 汞(在船名)                                                                                                    | 2000                           | Stational.                                                                                                    | 1010304                           | 1.000                                                                                                    | perfect years                | 有效      | 白建    | 宣看备件列表:编辑:停用     |            |
| 洗碗边火                                                                                                    | 7 | ,         | 彩曲机                                                                                                    | NUMBER OF STREET               | and the second second s | 1000                              | -                                                                                                    | 111                          | 有效      | 标准库   | 查看备件列表丨停用        |            |
| Marinia ~                                                                                                    | 8 | 3         | 柴油机                                                                                                    | Provide a Republic             | 00000                                                                                                    | 1.011                             | 10104-000                                                                                                    | 1.1.0.000                    | 有效      | 标准库   | 查看备件列表(停用        |            |
| 条件管理                                                                                                    | 9 | 9         | 柴油机                                                                                                    | 110103-0050-0                  | Internation of the International Contraction of the International Contractional Contractional Contractional Con | 1000                              | 170007-0002                                                                                                    | Factor Property              | 有效      | 标准库   | 查看备件列表丨停用        |            |
| 1014 BEE                                                                                                    | 1 | 10        | 柴油机                                                                                                    | maning print of                | mac.c                                                                                                    | 1.011                             | 10000                                                                                                    | 10.010-010-000               | 有效      | 标准库   | 查看备件列表)停用        |            |
| 14世界中<br>新位江中総選<br>彩台(中総選<br>公司院長方式<br>総裁分組<br>政策系行                                                                                                    |   |           |                                                                                                    |                                |                                                                                                    |                                   |                                                                                                    | 781 🔉 10                     | \$J]] • | < 1 2 | : 3 79 > ₿       | 医1页        |
|                                                                                                    |   |           |                                                                                                    |                                | 部件适用船                                                                                                    | 舶                                 |                                                                                                    |                              |         |       |                  | $\otimes$  |
| 设备名称: 具内植物品质 版 检测测的印刷 聚起机 结构指 相用电气设备 灯 社場 起机 总称 发电来起机 发电机 发动机 间 分组 久田丸 预加 作用单元 网种<br>除外盘 近期间出来 医头 我们也自由 空間 空路气 篇 電机 每从面 其他 其他打服改善气以血 调中设备 推进系统 王勇 医输出物器 夹子术 系统的时代用 消防系统<br>田阔和 调压器 强压调心 指示机 指示装置 银石器 结系 未未完改制式 王机<br>设备在前名称: ②命在前名布           《建立面面在布<br>《出版】<br>、其写设备在船名称,选择适用船舶。当选择适用船舶时,根据需要勾选所有船舶或部分船舶<br>或出所有船舶或部分船舶<br>或出 第一<br>或出 第一<br>或出 第一<br>或出 第一<br>或出 第一<br>和            《出版出版本布<br>或出 第一<br>或出 第一<br>或出 第一<br>或出 第二<br>或出 第二<br>或出 第二<br>或出 第二<br>和<br>和<br>如此 第二<br>和<br>和<br>和<br>和<br>和<br>和<br>和<br>和<br>和<br>和<br>和<br> |   |           |                                                                                                    |                                |                                                                                                    |                                   |                                                                                                    |                              |         |       |                  |            |
|                                                                                                    |   |           | US中級制 単純化とれ学校(      DistAllences      T 当和2年      Statist      国際も、      国際も、      国際も、      国際もの      国際もの      国際      国際       国際      国際      国      国際      国際      国際      国際      国際      国際      国際      国際      国際      国      国際      国際      国      国      国      国      国      国      国      国      国      国      国      国      国      国      国      国      国      国      国      国      国      国      国      国      国      国      国      国      国      国      国 | 所有的数                           | 中波耳電話計号           第33           ガロ1           道北行号           夏斯803(未治)           動目(板田田田)           新辺前90           原本(19)           夏那80           学に号           直線号           道参号                                                                                                    | 王王王王王王王王王王王王王王王王王王王王王王王王王王王王王王王王王 | 11号<br>11号<br>13号<br>11号<br>11号<br>(健康文)<br>11号<br>(健康文)<br>11号<br>11日<br>150<br>11日<br>150<br>11日<br>150<br>15日<br>15日<br>15日<br>15日<br>15日<br>15日<br>15日<br>15日 |                              |         |       |                  |            |

8、点击"保存"